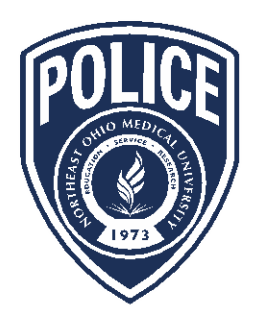

## NORTHEAST OHIO MEDICAL UNIVERSITY POLICE DEPARTMENT

4209 St. Rt. 44, PO Box 95 | Rootstown, Ohio 44272 | 330.325.5911 | Emergency: 911

## Instructions for Entering Vehicle Information

## <u>Students</u>

- Go to the NEOMED website: <u>http://www.neomed.edu</u>
- Click on *Students* at the top
- Click on *Student Self-Service* and log in
- Click on All Users
- Click on NEOMED Parking
- Add vehicle information

## Faculty/Staff

- Go to the NEOMED website: <u>http://www.neomed.edu</u>
- Click on Faculty & Staff at the top
- Click on the Banner Application Menu and log in
- Click on All Users
- Click on NEOMED Parking
- Add vehicle information